# **Statistics**

Sales statistics can be used in all account areas, so please select the correct account area. The statistics offer a lot of functions so it is handy to know what kind of analysis you need. So ask yourself:

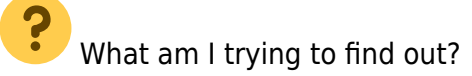

You get to the sales statistics via *Accounts/Statistics*.

# **General functions**

| ales statistics                                                                                                    | ×                                           |
|----------------------------------------------------------------------------------------------------|---------------------------------------------|
| Time period and content   Filter   Special article   Days / Time / Club statistics                                                                                                    | Print F8                                    |
| Time period:       from:       28.10.15       time:       o'clock         to:       28.10.15       time:       23:59:59       o'clock         Evaluate time period daily       Until 6am of the previous day         Invoice:       from:       .       to:       28.10.15                | 1 ☆ Reset F5<br>2 ☆ Load F9<br>3 등 Save F11 |
| Payment date:       from:       to:       28.10.15         Print this information:       ✓       Separate bookings:       Sort:       Date and time         ✓       Separate bookings:       Sort:       Date and time       ✓         ✓       Special layout:       ✓       ✓       Def. |                                             |
| ✓ Group total: <u>S</u> cope: Individual articles                                                                                                    |                                             |
| Customer filter:                                                                                                    | Quit                                        |

Reset (1) Please always press the button **Reset** before you start entering your settings, to restore the default settings.

**Reset** enables all the tests, as you can always restore the default settings.

| Save (3) | <b>Save</b> allows you to save the statistics settings, so you can always use them again.                                                                                                |
|----------|----------------------------------------------------------------------------------------------------|
|          | Please save in the folder suggested by PC CADDIE. Pay attention to the file name - it is clear that it is a sales statistics but the actual content should be included in the file name. |
| Load (2) | If you <i>Load</i> a saved statistic you only need to adjust the time <i>Time period</i> . Both fields must be adjusted.                                                                 |

### **Important settings**

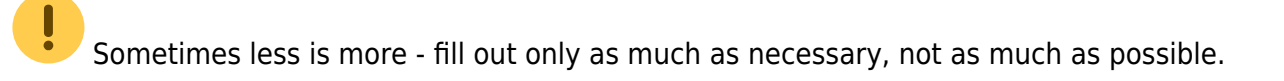

#### Time period and content

The settings most frequently used can be set with the following information::

| Sales statistics                                                                                                    | ×                                                                     |
|----------------------------------------------------------------------------------------------------|-----------------------------------------------------------------------|
| Time period and content Filter Special article Days / Time / Club statistics                                                                                                    | Print F8                                                              |
| Time period:       from:       28.10.15       time:       o'clock         to:       28.10.15       time:       23:59:59       o'clock         Evaluate time period daily       Until 6am of the previous day         Invoice:       from:        to:       28.10.15         Payment date:       from:        to:       28.10.15                                                                                                    | <ul> <li>★ Reset F5</li> <li>▲ Load F9</li> <li>▲ Save F11</li> </ul> |
| Print this information:         ✓ Separate bookings:       Sort:         □ Special layout:       Image: Special mathematical mathematical |                                                                       |
| Day / Time / Club statistics                                                                                                    |                                                                       |
| ✓ Group total: <u>S</u> cope: Individual articles                                                                                                    |                                                                       |
| Customer filter:                                                                                                    | 🛛 Quit                                                                |

- *Time period*: always enter the relevant time period.
- **Evaluate time period daily**: this relates to the daily turnover for a certain period and a given time-frame, for example between 10am and 2pm, from 01.01.10 to 31.12.10
- Until 06:00 o'clock of previous day: checking this is especially important for catering, if the

revenues are to be expected after midnight.

- **Separate bookings**: define whether you want to print out single postings or totals (in which case the box should not be checked). It is also possible to select different kind of orders such as customer name (alphabetical), invoice number or home club.
- Total of groups: here you can choose between individual items or product groups.
- **Customer filter**: select the group of persons . Please create a listing filter if you need a "single person"!

#### Filtering

| ales statistics                                    |                                                                                     | ×              |
|----------------------------------------------------|-------------------------------------------------------------------------------------|----------------|
| Time period and conte                              | ent Filter Special article Days / Time / Club statistics                            | Print F8       |
| <u>A</u> rticle groups:<br>Booking text:           | Select                                                                              |                |
| Amount area:                                       | from: -9999999.00 <u>t</u> o: 99999999.00                                           | 👷 Reset FS     |
| <u>V</u> AT-Rate:                                  |                                                                                     | Save F11       |
| Only this status:                                  | (neutral)                                                                           |                |
| <u>F</u> A-Export:                                 | (neutral)                                                                           |                |
| EA-Accounts:                                       | To calculate                                                                        |                |
| <u>C</u> ash register area:                        | OPartially paid     Opartially paid     Opartially paid                             |                |
| <u>S</u> tatistics area:                           | ✓Done Select                                                                        |                |
| Booking person:                                    | All booked Select                                                                   |                |
| Payment method:                                    | Select                                                                              |                |
| Discount rate:                                     |                                                                                     |                |
| <u>C</u> ategories: <b>∨</b> Norm<br><b>∨</b> Fami | nal 🔽 Transfer 🔲 In-payment 🔽 Cash book<br>ly 🔲 Payments 🔲 Other special categories | 🛛 <u>Q</u> uit |

- Differentiate which article groups you want to be analyzed.
- **Only this status** is very useful (especially for the account area **CLUB**) as any kind of balance lists can be printed.

#### **Special article**

| Sales statistics                                                                 | ×                                                                   |
|----------------------------------------------------------------------------------|---------------------------------------------------------------------|
| Time period and content   Filter Special article   Days / Time / Club statistics |                                                                     |
| Only this article: Choose article 3                                              | ★     Reset     FS       ▲     Load     FS       ↓     Save     F11 |
| Negation, i.e. do NOT evaluate this article                                      | <mark>⊠ Q</mark> uit                                                |

- You can select the required articles with *Choose article* and import them to the window with *OK*.
- Note the **Negation** option.

#### Days/Time/Club statistics

| Sales statistics           |                                                             | Х               |
|----------------------------|-------------------------------------------------------------|-----------------|
| Time period and content    | Filter Special article Days / Time / Club statistics        | <u>Print</u> F8 |
| 🔲 Print Days / Time / Clul | o statistics:                                               |                 |
| <u>A</u> nalysis:          | Total                                                       | 👷 Reset F5      |
| <u>A</u> lignment:         | From top to bottom                                          | 👌 Load F9       |
| Indicated value:           | Gross amount                                                | Save F11        |
| <u>R</u> elated to:        | Article                                                     |                 |
| Time subdivision:          | from: 06:00 to: 22:00 o'clock<br>Time interval: 02:00 hours |                 |
| <u>F</u> ilter 1:          | [neutral]                                                   |                 |
| <u>F</u> ilter 2:          | (neutral)                                                   |                 |
| <u>F</u> ilter 3:          | (neutral) 🔽 Def.                                            |                 |
| <u>F</u> ilter 4:          | (neutral)                                                   |                 |
| <u>F</u> ilter 5:          | (neutral)                                                   |                 |
|                            |                                                             |                 |
|                            |                                                             |                 |
|                            |                                                             | <u>Quit</u>     |

- This feature can be very handy for a green fee analysis. The fluctuation at certain time periods can be determined.
- With *Analysis* you can analyze individual days, weekdays, clubs, person filters or users.
- The *Indicated value* can be displayed as "gross-net-value" or "amount".
- With *Time subdivision* you get the information about how often an article was posted in this time period. This can be very useful for evaluating green fees.
- The *Filters* allow you to differentiate even more between specific groups of persons.

## **Statistics examples**

HINT: Please do not forget to save useful and individual statistic settings, to ensure that you can always reuse them.

#### Sales statistics with individual layout

Statistics with member characteristics, account text and gross amount in the account

Sales statistics settings:

| Sales statistics                                                                                                    | ×                                     |
|----------------------------------------------------------------------------------------------------|---------------------------------------|
| Time period and content   Filter   Special article   Days / Time / Club statistics                                                                                                    |                                       |
| Time period:       from:       01.01.16       time:       o'clock         time:       23:59:59       o'clock         Evaluate time period daily       Until 6am of the previous day         Invoice:       from:       .         payment date:       from:       . | 1<br>★ Reset F5<br>Load F9<br>Save F1 |
| Print this information:         Image: Separate bookings:       Sort:         Image: Special layout:       Customer name         Image: Special layout:       Sales characteristics                                                                                |                                       |
| Day / Time / Club statistics                                                                                                    |                                       |
| Group total: Scope: Individual articles                                                                                                    |                                       |
| Customer filter:                                                                                                    | 🛛 Quit                                |

- 1. Reset
- 2. Define date
- 3. Sort
- 4. Layout
- 5. Check-mark on payment (next screenshot) under the tab Filtering

| Sales statistics                    |                                                          | ×          |
|-------------------------------------|----------------------------------------------------------|------------|
| Time period and conte               | ent Filter Special article Days / Time / Club statistics | Print F8   |
| <u>A</u> rticle groups:             | Select                                                   |            |
| Booking text:<br>Amount area:       | from: -999999.00 to: 9999999.00                          | 👷 Reset FS |
| <u>V</u> AT-Rate:                   |                                                          | Save F11   |
| Only this status:                   | (neutral)                                                |            |
| EA-Export:                          | (neutral)                                                |            |
| <u>F</u> A-Accounts:                |                                                          |            |
| <u>C</u> ash register area:         |                                                          |            |
| <u>S</u> tatistics area:            | Select                                                   |            |
| Booking person:                     | Select                                                   |            |
| Payment method:                     | Select                                                   |            |
| Discount rate:                      |                                                          |            |
| <u>C</u> ategories: <b>I</b> ✓ Norm | al 🔽 Transfer 🔲 In-payment 🔽 Cash book                   |            |
| Famil                               | y Payments Dther special categories                      | Quit       |

#### Layout

| Format editor                                                                                                    | ×                                                                    |
|----------------------------------------------------------------------------------------------------|----------------------------------------------------------------------|
| Name:       Sales characteristics <ul> <li>Define new format</li> <li>Format type</li> <li>List</li> <li>Lines:</li> <li>Title</li> <li>Sales characteristics - <date></date></li> <li>1/73 (301)</li> <li>Line</li> <li>Line</li> <li>I_ab</li> <li><li><li><li><li><li><li><li><li><li></li></li></li></li></li></li></li></li></li></li></ul> | <ul> <li>&lt;&gt; Fields F2</li> <li></li></ul>                      |
|                                                                                                    | Save format F11         Control Control         Control         File |
|                                                                                                    | a Test F8                                                            |
| < >                                                                                                    | ⊠ <u>Q</u> uit                                                       |

Layout to copy:

```
<L>|<NAME>|<FIRSTNAME>|<OPTION02>|<OPTION03>|<XTEXT>|<XGRS
>|<ENTRYDATE>|<LEAVINGDATE>|
```

Result:

# Turnover from 01.01.16 to 16.09.16 SALES

|   |     | Status |            | booked Printed: 15.04. |        |      | 15.04.19, 14:06 1 |       |       |
|---|-----|--------|------------|------------------------|--------|------|-------------------|-------|-------|
|   | No. | Name   | First name | Membership             | Status | Text | Gross             | Entry | Leave |
| I |     |        | 1          |                        |        |      |                   | 1     | 1     |

#### Cost control after fee transfer

You have transferred the annual fees to the accounts, and now you want to check everything before printing the invoices?

1. Click the button Reset.

- 2. Go to the tab *Time period and content* and enter the date from... to... in the tab *Time period*.
- 3. Sort by "Customer name" in the **Separate bookings** field.
- 4. Please set the *Customer filter* to "All persons", as this option allows you to check if there have been any fee transfers to other people by accident.
- 5. Now switch to the tab *Filter* and select "to calculate" for the field *Only this status*.
- 6. Now click **Print**.

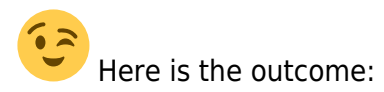

# Turnover from 01.01.15 to 28.10.15

| CLUB                                  |          |         |      |                    |                      |              |                                        | List - sorted                         |
|---------------------------------------|----------|---------|------|--------------------|----------------------|--------------|----------------------------------------|---------------------------------------|
| Status                                | t        | o calcu | late |                    |                      |              |                                        | by name                               |
| No. Entry                             | Date     | Time    | VAT  | Net €              | Gross € S Paid       | Person       |                                        |                                       |
| 1 Annual fees active members<br>Total | 22.10.15 |         | 19,0 | 1050,42<br>1050,42 | 1250,00 M<br>1250,00 | ghta<br>ghta | Ghisletti, Tamara<br>Ghisletti, Tamara | Losone<br>a Losone                    |
| 2 Annual fees active members<br>Total | 22.10.15 |         | 19,0 | 1050,42<br>1050,42 | 1250,00 M<br>1250,00 | rih1<br>rih1 | Richter, Heike<br>Richter, Heike       | Markgräflerlai<br>Markgräflerland, GC |
| Total:                                |          |         |      | 2100,84            | 2500,00 OK:          | 0,0          | 0 0,00                                 |                                       |

|         | Total per group/article    |         | Total list with the<br>number of bookings |         |         |     |      |       |     |  |
|---------|----------------------------|---------|-------------------------------------------|---------|---------|-----|------|-------|-----|--|
| Article |                            | Net     | Gross                                     | Net     | Gross   | No. | Net  | Gross | No. |  |
|         |                            |         |                                           | 2100,84 | 2500,00 | 2   | 0,00 | 0,00  | 0   |  |
| Annua   | lfees                      |         |                                           | 2100,84 | 2500,00 | 2   | 0,00 | 0,00  | 0   |  |
| jakt    | Annual fees active members | 1050,42 | 1250,00                                   | 2100,84 | 2500,00 | 2   | 0,00 | 0,00  | 0   |  |
|         |                            |         |                                           | 2100,84 | 2500,00 | 2   | 0,00 | 0,00  | 0   |  |

#### List of individual payment methods

Do you need an overview of your sales that where paid in cash or with a debit card (e.g. for your cash register account)?

- Again, go to **Accounts/Sales statistics** and click the **Reset** button on the right to ensure you start with the default settings.
- Go to the tab *Time period and content* and enter the desired dates for the period and if necessary - remove the check mark for *Print individual postings*.

Then go to the tab Filter:

| les statistics              |                                                            | ×          |
|-----------------------------|------------------------------------------------------------|------------|
| Time period and co          | ntent Filter Special article Days / Time / Club statistics | Print F8   |
| Article groups:             | Select                                                     |            |
| <u>B</u> ooking text:       | I                                                          | 👷 Reset F5 |
| Amount area:                | from: -9999999.99 to: 99999999.99                          | load E9    |
|                             | Only other than 0                                          |            |
| <u>V</u> AT-Rate:           |                                                            | Save F11   |
| Only this status:           | (neutral)                                                  |            |
| <u>F</u> A-Export:          | (neutral)                                                  |            |
| <u>F</u> A-Accounts:        |                                                            |            |
| <u>C</u> ash register area: |                                                            |            |
| <u>S</u> tatistics area:    | Select                                                     |            |
| <u>B</u> ooking person:     | Select                                                     |            |
| <u>P</u> ayment method:     | cash Select                                                |            |
| Discount rate:              |                                                            |            |
| Categories: 🔽 No            | ormal 🔽 Transfer 🔲 In-payment 🔽 Cash book                  |            |
| □ Fa                        | mily 🦳 Payments 🥅 Other special categories                 | 🛛 🖸 🛛 🛛    |

- In the row "Payment methods" *Select* the payment method. They can usually be found at the end of the article list.
- Create lists one after the other with the needed payment methods.
- If you select more than one payment method, the totals of each payment method will be summed up.
- Press **Print**(F8) to start the printing process.

#### Green fee revenue by day of the week or time of the day

- Select your account area, for example **SALES** and go again to the statistics under **Accounts/Statistic**. Press **Reset** to use the default settings.
- Input the *Time period* under the tab *Time period and content*.
- Uncheck the **Separate bookings**.
- Switch to the tab *Filter*. Choose the category GREEN FEE for the *Article groups* field. If the category GREEN FEE contains many items, you may encounter the problem that they cannot be completely printed on the statistics. if this is the case, please select individual items. When you evaluate <u>all</u> the articles in the GREEN FEE category you will see the complete number of green fees for the day of the week in the 1st column .
- Click on the Days/Time/Club Statistics and check the Print Days/Time/Club Statistics.
- Select "Weekdays" in the **Analysis** field.
- Select "Quantity" in the *Indicated value* field.

| Sales statistics        |                                                                                                    | ×                |
|-------------------------|----------------------------------------------------------------------------------------------------|------------------|
| Time period and content | Filter Special article Days / Time / Club statistics                                                               | <u> Print</u> F8 |
| Print Days / Time / Clu | b statistics:                                                                                                    |                  |
| <u>A</u> nalysis:       | Weekdays 💌                                                                                                    | 👷 Reset FS       |
| <u>A</u> lignment:      | From top to bottom                                                                                                 | Load F9          |
| Indicated value:        | Quantity                                                                                                    |                  |
| <u>R</u> elated to:     | Article                                                                                                    |                  |
| Time subdivision:       | from:         06:00         to:         22:00         o'clock           Time interval:         02:00         hours |                  |
| <u>F</u> ilter 1:       | (neutral)                                                                                                    |                  |
| <u>F</u> ilter 2:       | (neutral)                                                                                                    |                  |
| <u>F</u> ilter 3:       | (neutral) Def.                                                                                                    |                  |
| <u>F</u> ilter 4:       | (neutral)  Def.                                                                                                    |                  |
| <u>F</u> ilter 5:       | (neutral) Def.                                                                                                    |                  |
|                         |                                                                                                    |                  |
|                         |                                                                                                    | uit Quit         |

Press **Print** and you will see the following:

## Turnover from 01.10.15 to 28.10.15 PROSHOP

| Article group |       |       | GF   |        |        |        |      |      | Printed: 28.10.15. 17:34 h |
|---------------|-------|-------|------|--------|--------|--------|------|------|----------------------------|
| Period        |       | Total | gf18 | 0101ve | 0600 e | 1 0100 | gfp  | gfsh |                            |
| Monday        | Total | 3,00  | 0,00 | 0,00   | 1,00   | 0,00   | 1,00 | 1,00 |                            |
| Tuesday       | Total | 3,00  | 0,00 | 0,00   | 0,00   | 2,00   | 0,00 | 1,00 |                            |
| Wednesda      | Total | 4,00  | 1,00 | 1,00   | 0,00   | 0,00   | 1,00 | 1,00 |                            |
| Total         |       | 10,00 | 1,00 | 1,00   | 1,00   | 2,00   | 2,00 | 3,00 |                            |

You can also print a list with time-divisions when you make small changes in the tab **Days/Time/Club** statistics (see figure below).

- Select "Total" in the **Analysis** field.
- Check the *Time subdivision* box and input your desired time frame.

| Sales statistics          |                                                                                                    | ×          |
|---------------------------|----------------------------------------------------------------------------------------------------|------------|
| Time period and content   | Filter   Special article   Days / Time / Club statistics                                                           | Print F8   |
| 🔽 Print Days / Time / Clu | b statistics:                                                                                                    |            |
| <u>A</u> nalysis:         | Total                                                                                                    | 👷 Reset F5 |
| <u>A</u> lignment:        | From top to bottom                                                                                                 | Load F9    |
| Indicated value:          | Gross amount                                                                                                    | Save F11   |
| <u>R</u> elated to:       | Article                                                                                                    |            |
| Time subdivision:         | from:         06:00         to:         22:00         o'clock           Time interval:         02:00         hours |            |
| <u>F</u> ilter 1:         | (neutral)                                                                                                    |            |
| <u>F</u> ilter 2:         | (neutral)                                                                                                    |            |
| <u>F</u> ilter 3:         | (neutral) 🔽 Def.                                                                                                   |            |
| <u>F</u> ilter 4:         | (neutral) 🔽 Def.                                                                                                   |            |
| <u>F</u> ilter 5:         | (neutral) 🔽 Def.                                                                                                   |            |
|                           |                                                                                                    |            |
|                           |                                                                                                    | Quit       |

You will receive the following list where you can see the time of the day when most green fees are booked.

# Turnover from 01.10.15 to 28.10.15 PROSHOP

|          | Article group      |       |      | GF     |          |        |      |      |
|----------|--------------------|-------|------|--------|----------|--------|------|------|
| Period   |                    | Total | gf18 | 0101we | e 0600ve | 1 0100 | gfp  | gfsh |
| All days | Total              | 10.00 | 1.00 | 1.00   | 1.00     | 2.00   | 2.00 | 3.00 |
|          | fro 00:00 to 06:00 | 0,00  |      |        |          |        |      | -    |
|          | to 08:00           | 0,00  |      |        |          |        |      |      |
|          | to 10:00           | 0,00  |      |        |          |        |      |      |
|          | to 12:00           | 0,00  |      |        |          |        |      |      |
|          | to 14:00           | 0,00  |      |        |          |        |      |      |
|          | to 16:00           | 0,00  |      |        |          |        |      |      |
|          | to 18:00           | 10,00 | 1,00 | 1,00   | 1,00     | 2,00   | 2,00 | 3,00 |
|          | to 20:00           | 0,00  |      |        |          |        |      |      |
|          | to 22:00           | 0,00  |      |        |          |        |      |      |
|          | to 24:00           | 0,00  |      |        |          |        |      |      |
| Total    |                    | 10,00 | 1,00 | 1,00   | 1,00     | 2,00   | 2,00 | 3,00 |

Hint: You can always restore the default setting with **Reset** and then test new settings.

#### FA-Export, not exported bookings

This list is of interest only in connection with the module Export accounting data.

There are two common mistakes when using the module Export accounting data (for example for DATEV export):

- 1. The booking cannot be exported because the article lacks the FA account number.
- 2. The booking cannot be exported because it has been posted to a date in the past, and that date has already been handed over to DATEV.

You can check with the sales statistics whether the bookings were posted, and find out which were not. In this case, check the **Separate bookings** in the tab **Time period and content**. Now go the the tab **Filter** and set the fields as presented in the following image:

| Sales statistics            |                                                          | ×            |
|-----------------------------|----------------------------------------------------------|--------------|
| Time period and conte       | ent Filter Special article Days / Time / Club statistics | lea Print F8 |
| Article groups:             | Select                                                   |              |
| <u>B</u> ooking text:       |                                                          | 👷 Reset F5   |
| Amount area:                | from: -9999999.99 to: 99999999.99                        | 👌 Load F9    |
| <u>V</u> AT-Rate:           | Only other than 0                                        | Save F11     |
| Only this status:           | (neutral)                                                |              |
| <u>F</u> A-Export:          | NOT exported entries                                     |              |
| <u>F</u> A-Accounts:        |                                                          |              |
| <u>C</u> ash register area: |                                                          |              |
| <u>S</u> tatistics area:    | Select                                                   |              |
| Booking person:             | Select                                                   |              |
| Payment method:             | Select                                                   |              |
| Discount rate:              |                                                          |              |
| <u>C</u> ategories: 🔽 Norm  | al 🔽 Transfer 🦳 In-payment 🔽 Cash book                   |              |
| Famil                       | y 🔲 Payments 🔲 Other special categories                  | 🛛 Quit       |